Pentru depunerea declarațiilor 112, 100, 300, 710 si a formularelor S1001, F900, se acceseaza site-ul <u>www.e-guvernare.ro</u>,

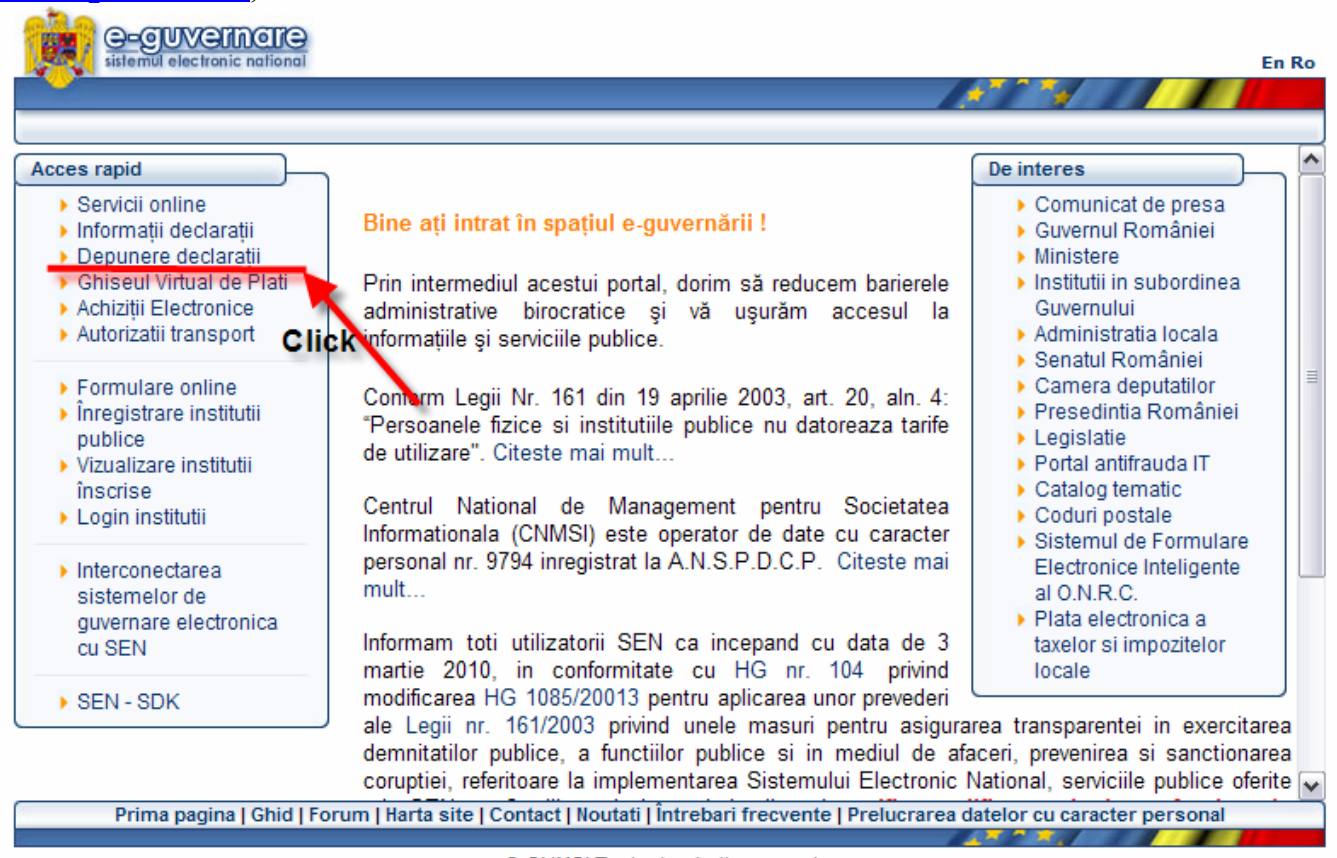

© CNMSI Toate drepturile rezervate.

se alege secțiunea "Depunere declarații"

| 1                     |                                                                                                    |                                                         |
|-----------------------|----------------------------------------------------------------------------------------------------|---------------------------------------------------------|
|                       |                                                                                                    |                                                         |
|                       | INFORMAȚII                                                                                                    |                                                         |
| A<br>e<br>L           | Aveți acces la noua servicii<br>electronice, destinate<br>următoarelor instituții:                                                    | Formularul unic                                         |
|                       | C.N.P.A.S.                                                                                                    |                                                         |
| 1<br>P<br>a           | L. Declararea obligațiilor de<br>olată către bugetul<br>asigurărilor sociale                                                          | Pentru a depune declaratiile ANAF apasati <u>aici</u> . |
|                       | A.N.O.F.M.                                                                                                    |                                                         |
| 2<br>r<br>o<br>b<br>s | 2. Declarație privind evidența<br>nominală a asiguraților și a<br>obligațiilor de plată către<br>pugetul asigurărilor pentru<br>somaj | Click                                                   |

Se ajunge pe pagina de autentificare a Ministerului Finanțelor Publice, se bifează "**Certificate Sign In**" și se apasă butonul "Sign In"

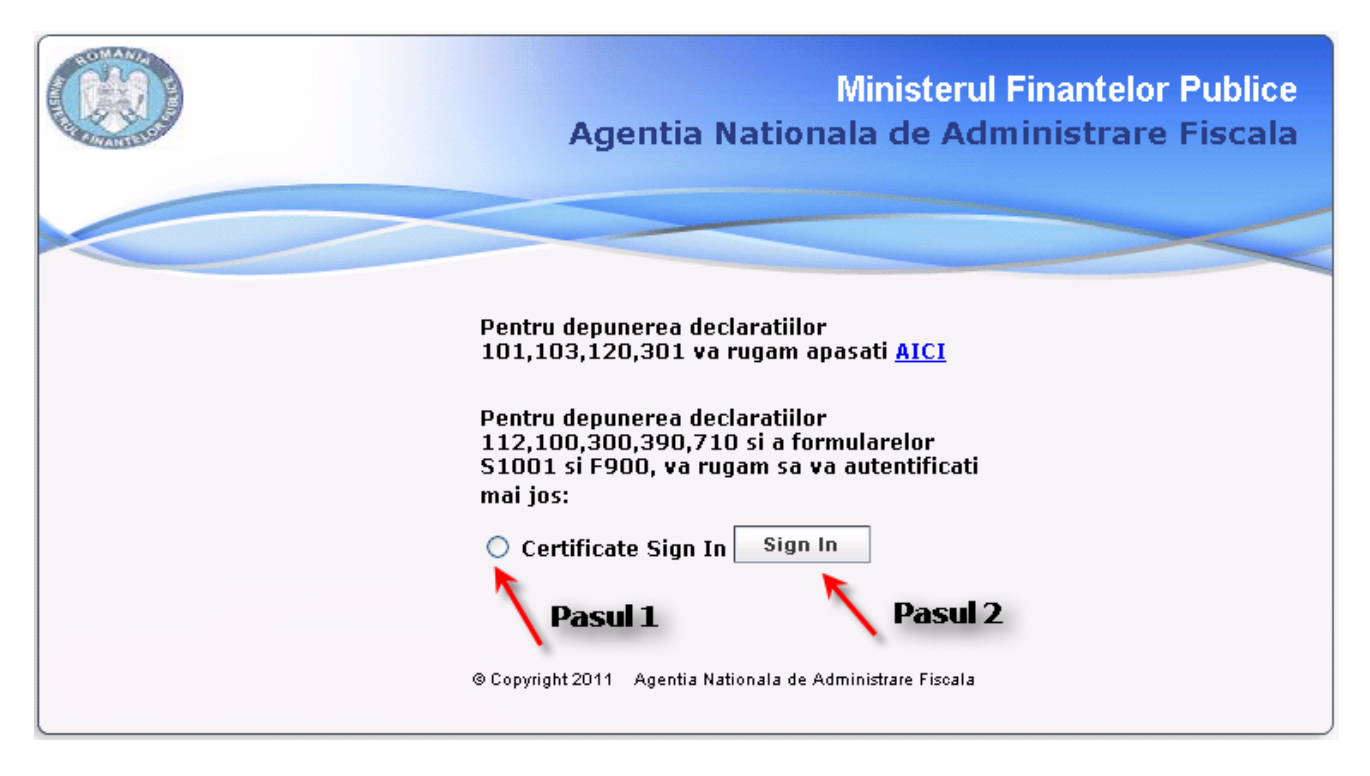

Automat, apare fereastra de autentificare pentru certificatul digital pe care il dețineți.

| Log on: Iudita                                                   | ×I<br>ntelor Publice |
|------------------------------------------------------------------|----------------------|
| Enter eToken password                                            |                      |
| eToken Name: Id titular                                          |                      |
| Current Language: EN                                             |                      |
| OK Cancel                                                        |                      |
| Sign In                                                          |                      |
| Point Copyright 2004-2009 Check Point Software Technologies Ltd. |                      |

După confirmarea introducerii datelor (apăsarea butonului OK) veți fi direcționați pe pagina de unde alegeți link-ul corespunzător paginii de depunere a formularelor D112, D100, D300, D390, D710, S1001 și F900.

| Web |                                                               |    |
|-----|---------------------------------------------------------------|----|
|     | Address:                                                      |    |
|     | e.g. www.example.com or http://www.example.com                | n  |
|     | Declaratiile 112, 100, 300, 390, 710 si formularele S1001, F9 | 00 |

Link-ul din imagine acceseaza pagina de depunere de pe care se face depunerea efectivă a formularelor prin upload. Se apasă butonul Browse, se alege fișierul PDF corespunzător formularului pe care doriți să îl depuneți, se apasă butonul Trimite.

# **Ministerul Finantelor Publice**

# Agentia Nationala de Administrare Fiscala

| Alegeti fisierul: C:\Documents and Settil Browse Trimite                                                                                         |  |
|----------------------------------------------------------------------------------------------------|--|
| Vă rugăm să consultați pagina Descărcare formulare, pentru vă asigura că depuneți documentul pe varianta corectă de formular.<br>Pasul 1 Pasul 2 |  |

Dacă ulpload-ul se face fără erori, va apare imaginea de mai jos:

# Ministerul Finantelor Publice Agentia Nationala de Administrare Fiscala Succes depunere Fisierul dumneavoastra a fost depus cu succes. Indexul este 4773036 se introduce in pagina de vizualizare Notati cu grija indexul! El poate fi folosit pentru a urmari starea fisierului depus de dumneavoastra pe viitor. Acest mesaj nu constituie confirmarea inregistrarii documentului. Confirmarea depunerii va fi afisata in recipisa. Urmariti recipisa si starea fisierului la optiunea "Vizualizare stare" disponibila pe portalul ANAF la adresa (www.auaf.mfinante.gov.ro/StareD112) Pentru a depune o nova declaratie apasta <u>aci</u>.

Dacă nu se face depunerea cu succes, vă rugăm să verificați corectitudinea fișierului de depus și reluati depunerea.

După depunerea cu succes, copiați adresa paginii de vizualizare în browser și completați indexul primit impreună cu CUI-ul, ca în imaginea de mai jos:

### Ministerul Finanțelor Publice

### Agenția Națională de Administrare Fiscală

|                                      | Se completează cu index-ul primit în urma<br>transmiterii cu succes a formularului prin internet |  |
|--------------------------------------|--------------------------------------------------------------------------------------------------|--|
| Vizualizare stare                    |                                                                                                  |  |
| Pentru documentele depuse online     |                                                                                                  |  |
| Introduceti indexul de incarcare:    |                                                                                                  |  |
| Introduceti CUI-ul societatii:       |                                                                                                  |  |
|                                      | Verifica                                                                                         |  |
|                                      | Această secțiune poate fi utilizată doar<br>pentru formularele depuse la ghişeu                  |  |
| Denter des                           | mentale denses la altra                                                                          |  |
| Pentru doci                          | umentele depuse la ghiseu                                                                        |  |
| Introduceti numarul de inregistrare: |                                                                                                  |  |
| Introduceti CUI-ul societatii:       |                                                                                                  |  |
|                                      | Verifica                                                                                         |  |

## Informatii despre starea documentului depus, obțineți la apăsarea butonului Verifica:

| Ministeru           | l Finanțelor Publice             |                                                                                                    |  |
|---------------------|----------------------------------|----------------------------------------------------------------------------------------------------|--|
| Agenția N<br>Index: | ațională de Administrare Fiscală | Link pentru descarcarea<br>recipisei                                                                                                    |  |
| Starea:             | Documentul este valid            | Consultați <u>recipisa</u><br>Recipisa este accesibilă doar 60 de zile de la depunerea documentului.<br>Vă rugăm să descărcați recipisa in acest interval de timp! |  |
| Expli               | cații                            |                                                                                                    |  |

Prelucrarea poate fi într-una din stările:

In prelucrare. Fişierul este în prelucrare pe serverele centrale. Vă rugăm revenții.
Fişierul nu este un formular valid. Nu a fost înregistrat. Este necesar să corectați documentul şi să reluați depunerea.
Documentul are erori de validare. A primit număr de înregistrare şi s-a emis recipisa. Este necesară corectarea erorilor indicate în recipisa şi redepunerea formularului.
Documentul este valid . Datele au fost verificate de serverul central şi s-a constatat că au fost îndeplinite criteriile de validare stabilite conform Anexei validări. Datele se transmit instituțiilor beneficiare. Vă recomandăm să descărcați şi să păstrați recipisa.

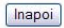